## **BAB III**

# MEKANISME TRANSAKSI JUAL BELI EMAS PADA MEDIA BUKAEMAS DI BUKALAPAK

### A. Bentuk Transaksi Jual Beli Emas Pada Media BukaEmas di Bukalapak

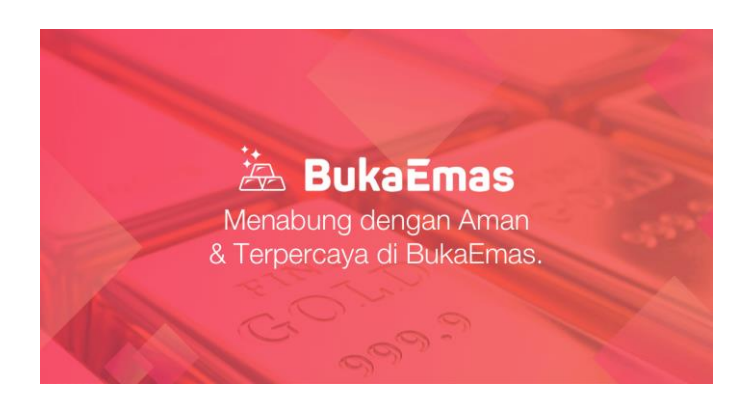

Didalam BukaEmas pada aplikasi Bukalapak, terdapat mekanisme yang perlu dilakukan agar dapat bertransaksi di dalamnya. Sebelum pengguna melakukan transaksi, baik menarik, membeli dan menjual emas terlebih dahulu harus memiliki akun Bukalapak. Setelah pengguna memiliki akun, pengguna akan diarahkan pada dashboard Bukalapak seperti ini:

| 🐤 bukalapak – Produk virtual 🥕 K | itegori barang 🗸 | Coba cari Tenda Ca | mping          |                     | Q                    |                  |               | Daftar | Login |
|----------------------------------|------------------|--------------------|----------------|---------------------|----------------------|------------------|---------------|--------|-------|
| Produk Virtu                     | al               |                    |                |                     |                      |                  | >             | <      |       |
| Featured                         | >                | Baru               | Baru           | <u>**</u>           | Baru                 | <u>_</u>         | <b>1</b> 20   |        |       |
| Games                            | >                | BukaMart Rp5rb     | BukaRumah      | Bukafood s.d<br>88% | #Puzzle<br>Miliarder | BukaEmas         | Bazar s.d 90% |        |       |
| TopUp & Isi Pulsa                | >                | att                | prokerja       | ()                  |                      | •                |               |        |       |
| Tagihan                          | >                | Pulsa Prabayar     | Kartu Prakerja | Paket Data          | Voucher Game         | Listrik Prabayar |               |        |       |
| Investasi                        | >                |                    |                |                     |                      |                  |               |        |       |
| Pinjaman                         | >                |                    |                |                     |                      |                  |               |        |       |
| Travel                           | >                |                    |                |                     |                      |                  |               |        |       |
|                                  | *                |                    |                |                     |                      |                  |               |        |       |

Setelah diarahkan pada dashboard bukalapak, pengguna akan melihat

tampilan banyak menu dari bukalapak. Mulai dari jual beli produk, game, paket data, bukaEmas dan fitur-fitur yang lain. Jika pengguna akan melakukan transaksi jual beli Emas, pengguna bisa memilih fitur BukaEmas pada dashboard tersebut. Namun transaksi tidak bisa dilakukan begitu saja sebelum pengguna mengisi data diri secara lengkap dan benar. Terlebih dahulu pengguna harus mendaftarkan diri pada fitur BukaEmas. Data-data yang harus diisi adalah sebagai berikut:<sup>93</sup>

- (1) "Nama lengkap sesuai KTP"
- (2) "Alamat pengiriman (bagi penarikan emas)"
- (3) "Nomor Pokok Wajib Pajak (NPWP) dan scan kartu NPWP (opsional)."

Data-data yang harus dilengkapi tersebut harus diisi dengan benar dan tepat. Karena hal ini berkaitan dengan keberlanjutan proses transaksi jual beli emas pada fitur BukaEmas di Bukalapak. Jika data yang dimasukkan salah, maka hal ini juga akan berdampak pada transaksi yang berlangsung selanjutnya.

1. Ketentuan Beli Emas Di BukaEmas

Sebelum melakukan transaksi pembelian maupun jual, pengguna harus memahami terlebih dahulu ketentuan-ketentuan yang berlaku di dalamnya. Ketentuan tersebut antara lain sebagai berikut:

 Pengguna dapat melakukan pembelian emas dengan minimal berat emas 0,0001 gram.

70

93Ibid,

Pengguna bisa melakukan pembelian emas dengan berat minimal 0,0001 gram. Berat emas tersebut terhitung dengan jumlah uang yang dibayarkan melalui media pembayaran yang telah disediakan. Setelah pengguna melakukan transfer sejumlah uang, secara otomatis saldo emas akan bertambah berikut dengan berat emas yang dibeli.

b. Harga emas dapat berubah dalam hitungan menit.

Jadi ketika pengguna melakukan pembelian emas, perhatikan setiap jangka waktu 15 menit harga emas akan berubah. Sehingga jika pengguna membeli emas harganya juga rentan berubah sewaktuwaktu.

- c. "Batas pembelian BukaEmas akan dikembalikan ke saldo
   BukaDompet milik pengguna."
- d. Pengguna tidak dibebankan pajak dalam transaksi emas.
- e. Pengguna dapat melakukan pembelian emas dalam setiap harinya
- f. maksimal 850 gram.<sup>94</sup>

<sup>&</sup>lt;sup>94</sup> htps://www.bukalapak.com/bantaun/sebagai-pembeli/fitur-pembeli/tentag-bukaemas Diakses pada tanggal 11 Mei 2020

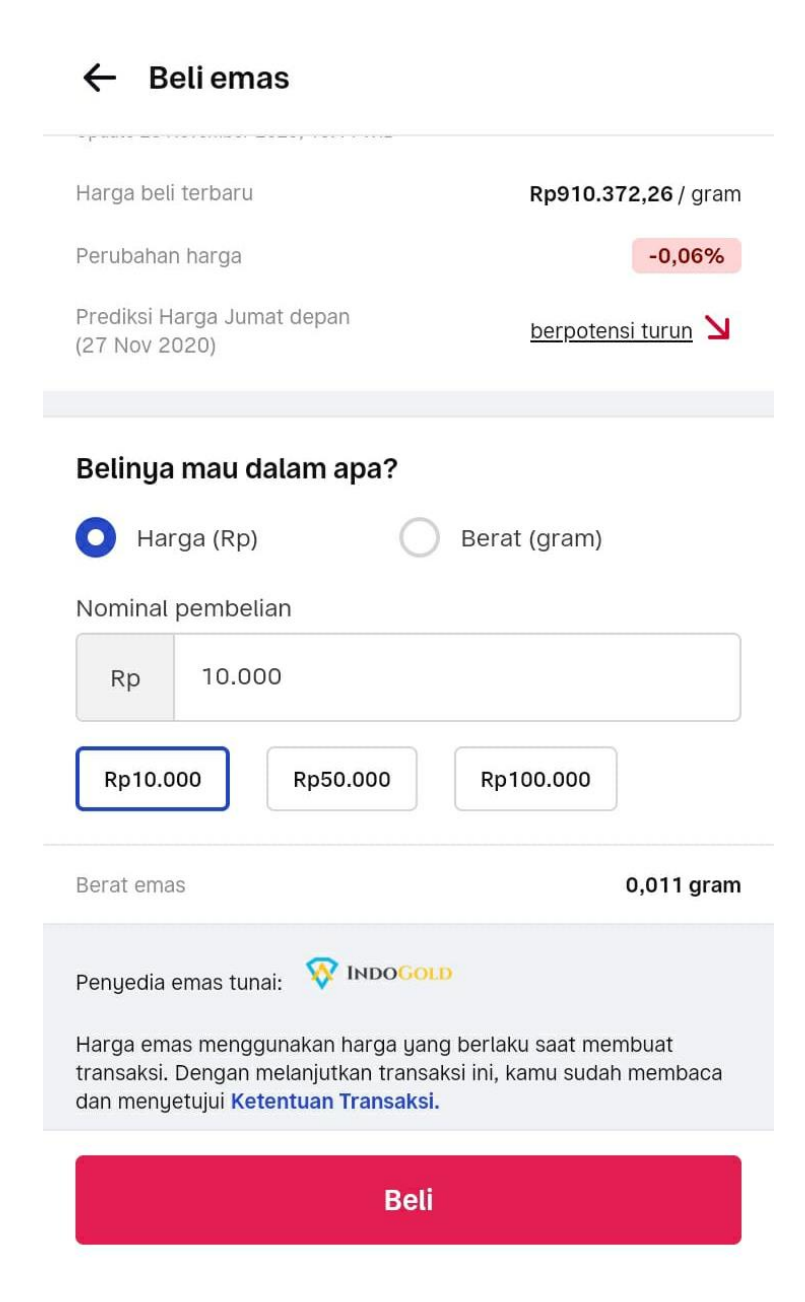

Pada gambar tersebut tertera beberapa menu yang disediakan oleh BukaEmas untuk melakukan transaksi pembelian emas.<sup>95</sup> Dengan memasukkan jumlah uang yang akan dibayarkan, secara otomatis pada menu bagian bawah tertera berat emas yang akan dibeli. Pengguna bisa

<sup>&</sup>lt;sup>95</sup> https://www.bukalapak.com/bantaun/sebagai-pembeli/fitur-pembeli/tentag-bukaemas Diakses pada tanggal 11 Mei 2020

membeli dengan harga 10.000 atau lebih dari ini. Hal yang perlu diperhatikan adalah pengguna bisa membeli emas dengan berat minimal 0,0001 gram.<sup>96</sup>

Selain itu pembeli juga bisa memilih jenis pembelian yang diinginkan, memilih dalam bentuk rupiah, maka berat emas akan otomatis tertera, atau memilih berat emas, maka nominal uang akan secara otomatis juga tertera sesuai dengan berat emas tersebut.

Berikut ini adalah beberapa contoh transaksi antara penjual dan pembeli:

| ← Jual emas                         | ← Ambil emas                                                         | ← Diskusi Komplain                                                     |
|-------------------------------------|----------------------------------------------------------------------|------------------------------------------------------------------------|
| Tunai Cicilan Baru                  | Alamat Pengiriman                                                    | Nomor Telepon atau Email Tidak Dapat D Detail<br>Komplain Berlangsung  |
| Update 13 April 2022, 03 (b2 Will   | ,                                                                    |                                                                        |
| Harga jual terbaru Rp890.492 / gram |                                                                      | Harus tunggu brapa lama lagi?<br>08:38                                 |
| Juainya mau dalam apa?              | Saldo Penarikan Emas                                                 | Halooo, masih harus nunggu brapa                                       |
| O Harga (Rp) 🔿 Berat (gram)         | Emas Tunai Emas Cicilan                                              | minggu lagi??<br>11:55                                                 |
| Jumah tersedia Rp890.492            | Jumish tersedia 0,0001 gram                                          | Kalo emang gak bisa di jual                                            |
| Datam proves Rp0 0                  | Dalen proces 0 gram 🖲                                                | harusnya bisa di ambil fisiknya,<br>udah lunas juga kan?? Knp gak bisa |
| Nominal penjualan                   | Daftar Keping Emas                                                   | juga??<br>11:56                                                        |
| Rp 890,492                          | Keping 1 gram                                                        | Ini beneran uang saya ada gak                                          |
| Rp10.000 Rp50.000 Rp100.000         | Sertifikat Rp140rb                                                   | sihh??                                                                 |
| Jual semua                          | Keping 2 gram - 0 +<br>Sertifikat Ap 1 ? brb                         |                                                                        |
| lust                                | Fitur ambil emas cicilan masih disiapin.<br>Tunggu kehadirannua, ua. | € >                                                                    |
|                                     | Keping 4 gram - 0 +                                                  | 0/3000                                                                 |

<sup>&</sup>lt;sup>96</sup> https://www.bukalapak.com/bantuan/sebagai-pembeli/fitur-pembeli/tentang-bukaemas Diakses pada tanggal 11 Mei 2020

| 0:25 🥏                                                             |                                             | 9 🗟                          | att att :     | • 👝         |
|--------------------------------------------------------------------|---------------------------------------------|------------------------------|---------------|-------------|
| ÷                                                                  | •                                           | ī                            |               | :           |
| Tagihan dan P<br>Pembayaran -<br>[Bukalapak] Ka                    | etunjuk<br>BukaEma<br><sup>otak Masuk</sup> | IS -                         |               |             |
| Bukalapak<br>ke saya<br>00.25 Tamp                                 | t<br>vilkan detailny                        | /a                           | •             | 0<br>0<br>0 |
| Bukala                                                             | Pak                                         |                              |               |             |
| Tagihan Trar<br>#Bl                                                | nsaksi<br>3NYINV                            |                              |               |             |
| Hai Bambar<br>membeli emas di<br>melakukan pemba<br><b>#BL18</b> ' | ! Ter<br>Bukalapak. S<br>ayaran untuk       | rima ka<br>Silakan<br>tagiha | sih tela<br>n | h           |

#### Detail Tagihan

No. Transaksi 180012404

| Saido emas kamu<br>146,9 Gram<br>pri 5 Mel 17, 21, 41 W |                    | R      | ekiraan Nilai In<br>1 <b>076.787.</b><br>100 mmo dicat In | vestaati<br>568<br>ngalaari per gintu | Saido BukaDompet Hp384.597.284<br>Harga Bek per Gram Rp555.685<br>Harga Jual per Gram Rp522.720     | Juli<br>Juli<br>Taris timas |
|---------------------------------------------------------|--------------------|--------|-----------------------------------------------------------|---------------------------------------|----------------------------------------------------------------------------------------------------|-----------------------------|
| 1. Pilih Keping En                                      | 185                |        |                                                           |                                       | 2. Alamat Pengiriman                                                                                |                             |
| KEPINGAN.                                               | HARGA SERTIFICAT   | LIMIT  | JUMLAH                                                    | TOTAL.                                |                                                                                                    |                             |
|                                                         |                    |        |                                                           |                                       | prapto (kantor) bandung 22                                                                          |                             |
| 0.5 gram                                                | Rp125.000          | 10     | 0                                                         | Rp0                                   | bendung 22.                                                                                         |                             |
|                                                         |                    |        |                                                           |                                       | Andir - Bandung, Jawa Banat 40181.<br>Telepon/Handohone: 082138721837.                              |                             |
| 1 gram                                                  | Rp125.000          | 10     | 0                                                         | Rpo                                   | Tarriah alamat batu                                                                                 |                             |
| · · · · · · · · · · · · · · · · · · ·                   |                    | 2      | 1                                                         | ~                                     |                                                                                                    |                             |
| 5 gram                                                  | Hb152/000          | 9      | 0                                                         | edbo                                  | 3. Detil Biava                                                                                      |                             |
| 7.6                                                     | D-125.000          |        | 122                                                       | 200                                   | Biava Sertificat                                                                                    | Be275 000                   |
| 2,5 (6181)                                              | H0120-000          |        | U                                                         | idea                                  | Biaya Kirim                                                                                         | Rp93 930                    |
| 1. constant                                             | Dvd 25,000         |        |                                                           | Pro.                                  | Solar ferring black second                                                                          |                             |
| o grann                                                 | There are a second | - D    |                                                           | . day                                 | Total Biaya                                                                                         | Rp368.930                   |
| 4 (96379)                                               | Rp125.000          |        | 0                                                         | Ro0                                   | 4. Ketentuan Tramaksi                                                                               |                             |
|                                                         | 10                 |        |                                                           |                                       | 1. Kame dagat manank kecengan emas ketika sakh emas sadah mercarai 1.5 gran                         |                             |
| 5 gram                                                  | Rp170.000          | 10     | 0                                                         | Rp0                                   | 2 Penantan emas hanya dapat diakukan menggerakan sabis liskaDonget.                                 |                             |
|                                                         |                    |        |                                                           |                                       | <ol> <li>Batter perverkan unkuk saku kurmaksi bernikai mweskasi muksimai Rpt.00.000.030.</li> </ol> |                             |
| 10 gram                                                 | Rp275.000          | 10     | 1                                                         | R0275.000                             | <ol> <li>Penginiman eman tanya dapat dilakakan di hari kerja Serie - Kamis oleh kare</li> </ol>     |                             |
| 870#17101                                               |                    | . V88- | (                                                         | - 48 TES (1973)                       | R. Syarat dan tetentuan dapat beruhak sewakte waidu                                                 |                             |
| 25 gram                                                 | Rp350.000          |        | 0 2                                                       | Rp0                                   | Saya telah membada dan memaharan Badalkan Badalkan                                                  | Dayor                       |
|                                                         |                    |        |                                                           |                                       |                                                                                                    |                             |
| SO gram                                                 | Rp525.000          | 2      | 0                                                         | Rp0                                   |                                                                                                    |                             |

Gambar di atas adalah bentuk transaksi antara penjual dan pembeli yang dilanjutkan dengan percakapan pribadi anatara kedua pihak. Di dalam gambar ini juga terjadi konfirmasi antara pembeli kepada penjual atas keterlambatan penjual. Selain itu, ada tagihan pembayaran bagi pembeli yang dikirim oleh system BukaEmas secara otomatis di mana dikirim ke email pembeli.

## B. Transaksi Beli Emas pada BukaEmas

Untuk mekanisme pembelian Emas pada BukaEmas adalah sebagai berikut:<sup>97</sup>

 Dalam melakukan pembelian emas, pengguna harus login terlebih dahulu ke aplikasi Bukalapak, selanjutnya masuk pada halaman BukaEmas dan klik coba sekarang

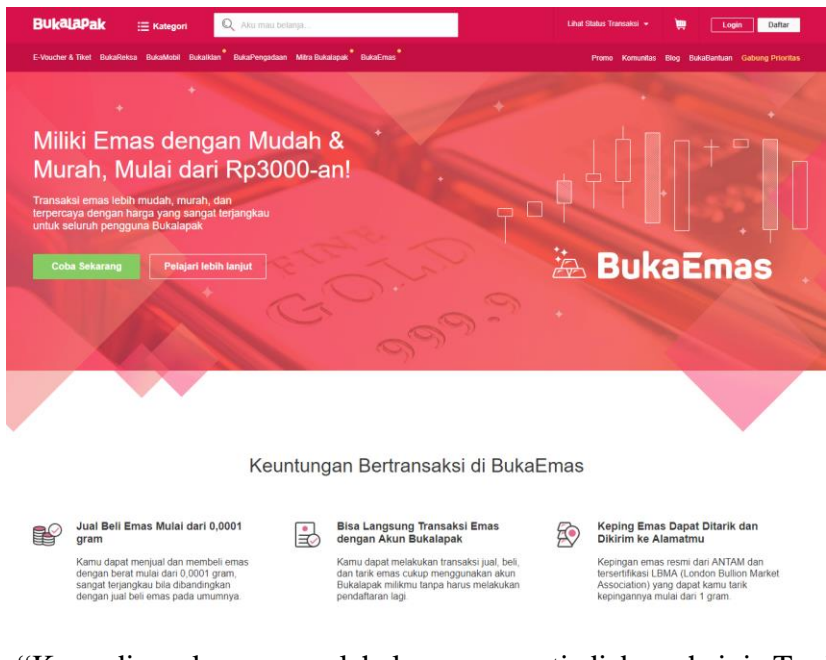

b. "Kemudian akan muncul halaman seperti di bawah ini. Terdapat
2 tab pada landing page BukaEmas, yaitu Emas Hari Ini dan Saldo
& Transaksi." Pada menu ini ada beberapa penjelasan, antara

lain:98

 Emas Hari ini: Pada halaman ini akan ditunjukkan informasi berupa grafik tentang informasi beli emas dalam setiap gramnya, informasi tentang naik turunnya harga emas dan informasi tentang ketentuan transaksi.

| bukalapak Produk vi       | irtual 🗸 Kategori barang 🥆 | Coba cari Piyama Ones | et                     | Q Favorit                                                 | Transaksi P                          | esan 🌲 Notifi                       | ikasi 🏋 🎯                | , |
|---------------------------|----------------------------|-----------------------|------------------------|-----------------------------------------------------------|--------------------------------------|-------------------------------------|--------------------------|---|
| Grafik Perubahan Harga Be | ili Emas                   | 7 Hari 1 Bular        | 3 Bulan 1 Tahun        | O Beli Emas (                                             | Jual Emas                            |                                     |                          |   |
|                           | -                          |                       | 916k                   | 23 Nov '20, 10.44 W<br>Harga Beli Emas<br>Perubahan Harga | IB<br>per Gram                       |                                     | Rp910.372,26             |   |
|                           |                            |                       | 914k                   | 0,0001 gr                                                 | 0,01 gr<br>0,5 gr                    | 0,025 gr<br>1 gr                    | 0,05 gr<br>Lainnya       |   |
|                           | • •                        |                       | 912k<br>910k           | Apa itu Transaksi Ru                                      | tin 🥹<br>ansaksi Rutin               |                                     |                          |   |
| 16. Nov 17. Nov           | 18. Nov 19. Nov            | 20. Nov 21. Nov 2     | 908k<br>2. Nov 23. Nov | Total Pembelian                                           |                                      |                                     | Rp0                      |   |
| Jan <sup>1</sup> 20       | May '20                    | Sep                   | '20 II I               | Dengan menekar<br>membaca dan me                          | tombol Pilih Me<br>enyetujui Ketentu | tode Pembayarar<br>an Transaksi Pem | n, saya telah<br>belian. |   |
| Harra Naik                | Care lines contains        | Link: Lines in fe     |                        |                                                           | Pilih Metod                          | e Pembayaran                        |                          |   |
|                           | open. Harga periodicaan    | right hange service   |                        |                                                           |                                      |                                     |                          |   |

- 2) Saldo dan Transaksi: pada halaman ini akan ditunjukkan informasi tentang saldo emas pengguna, saldo harga jual/beli emas setiap gram, saldo BukaDompet serta informasi tentang riwayat transaksi pengguna dalam melakukan jual beli emas.
- c. Untuk melakukan transaksi beli emas, pengguna bisa memilih jumlah gram emas yang akan dibeli. Selanjutnya pengguna mengeklik "Pilih Metode Pembayaran".

<sup>&</sup>lt;sup>98</sup> https://www.bukalapak.com/bantuan/sebagai-pembeli/fitur-pembeli/tentang-bukaemas Diakses pada tanggal 11 Mei 2020

| ←                           | Buka                                                                                                    | Emas                                                                                                    |
|-----------------------------|----------------------------------------------------------------------------------------------------|----------------------------------------------------------------------------------------------------|
| Pilit                       | Metode Pembayarar                                                                                                    | •3                                                                                                    |
| 0                           | DANA                                                                                                    |                                                                                                    |
| 0                           | BukaDompet                                                                                                    |                                                                                                    |
| •                           | Transfer Bank                                                                                                    |                                                                                                    |
|                             | BCA SBNI                                                                                                    | mandin                                                                                                    |
| Bacs                        | Ketentuan -                                                                                                    |                                                                                                    |
| - Ti<br>- Ti<br>- Tr<br>- P | otal belanja Anda belum t<br>ransaksi dengan menggu<br>ansfer akan ditambahkan<br>embayaran dengan angke<br>renyebabkan verifikasi pe<br>rhambat. | ermasuk kode pembayaran.<br>nakan metode pembayaran<br>i kode pembayaran.<br>9 yang tidak tepat akan<br>mbayaran menjadi |
| $\bigcirc$                  | Transfer Virtual Act                                                                                                    | count                                                                                                    |
| 0                           | OneKlik                                                                                                    |                                                                                                    |
| 0                           | BCA KlikPay (KlikBe                                                                                                    | CA Individu)                                                                                                    |
| 0                           | BRI E-Pay                                                                                                    |                                                                                                    |
| 0                           | LinkAja                                                                                                    |                                                                                                    |
| $\circ$                     | OCTOClicks/RekPo                                                                                                    | nsel/OCTOMobile                                                                                                    |
| 0                           | Indomaret                                                                                                    |                                                                                                    |
| 0                           | Alfamart                                                                                                    |                                                                                                    |
| Pun                         | ya kode voucher?                                                                                                    |                                                                                                    |
|                             | Ya, saya ingin mengg                                                                                                    | unakan voucher                                                                                                    |
| Tota                        | al harga barang                                                                                                    | Rp10.000                                                                                                    |
| Bias                        | ya relaganan                                                                                                    | Gratio                                                                                                    |
|                             |                                                                                                    | Rp10.000                                                                                                    |

Sebagaimana yang tertera dalam gambar, pengguna dapat memilih salah satu metode pembayaran untuk melanjutkan ke tahap pembelian emas.

d. Jika transaksi beli emas sukses dilakukan, selanjutnya akan muncul

pemberitahuan atau pop-up"Selamat! Pembelian Emas Berhasil".

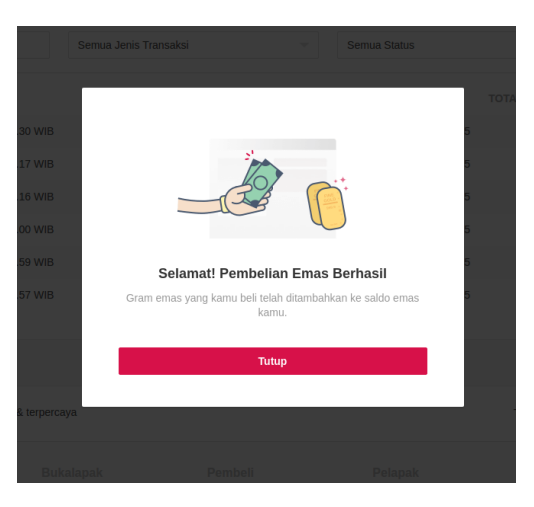

e. Pengguna yang telah membeli emas, secara otomatis saldo akan bertambah pada BukaEmas, dan hasil dari transaksi pembelian tersebut dapat dilihat pada "Saldo & Transaksi."<sup>99</sup>

<sup>&</sup>lt;sup>99</sup> https://www.bukalapak.com/bantuan/sebagai-pembeli/fitur-pembeli/tentang-bukaemas Diakses pada tanggal 11 Mei 2020

|                                   | egori 🔍 Aku mau belanja                 |                        | ii                   | 🖸 🕶 📜             | 🗩 🗢                                               | 🍂 🕛 - 🔘 -                   |
|-----------------------------------|-----------------------------------------|------------------------|----------------------|-------------------|---------------------------------------------------|-----------------------------|
| E-Voucher & Tiket BukaReksa BukaM | lobil Bukalklan BukaPengadaan Mitra     | a Bukalapak BukaEmas   |                      | Promo             | Komunitas Blog                                    | BukaBantuan Premium Account |
| Emas Hari Ini Saldo & Transaks    | 5i                                      |                        |                      |                   |                                                   |                             |
| Saldo emas kamu<br>0,0256 Gram    | Saldo BukaDompet<br>Harga Beli per Gram | Rp590.731<br>Rp610.950 | Beli<br>Jual         |                   | CASHBACK 10<br>untuk pelapak.<br>Lihat Selengkapn | % nabung emas, khusus<br>ya |
| Nilai Investasi: Rp14.937         | Harga Jual per Gram                     | Rp583.500              | Tarik Emas           | Aktifkan fitur ir | n                                                 | 0-                          |
| Riwayat Transaksi                 |                                         |                        |                      |                   |                                                   |                             |
| 🖽 Tanggal Transaksi               | Semua Jen                               | is Transaksi           | The Semua Status     |                   | •                                                 | Cari                        |
| ID TRANSAKSI                      | TANGGAL TRANSAKSI                       | JENIS                  | UNIT EMAS TOTAL PEMB | AYARAN            | STATUS                                            |                             |
| 180085563377GLP                   | 31 Ags 2018, 8.29 WIB                   | Bonus                  | 0,0006 gram          | Rp400             | Selesai                                           | Lihat Detail                |
| 180084408432GLP                   | 28 Ags 2018, 14.47 WIB                  | Pembelian              | 0,005 gram           | Rp3.070           | Selesai                                           | Lihat Detail                |
| 180008547869GLP                   | 22 Feb 2018, 15.05 WIB                  | Pembelian              | 0,025 gram           | Rp15.362          | Selesai                                           | Lihat Detail                |

# C. Transaksi Menjual Emas pada media BukaEmas di Bukalapak

Untuk melakukan penjualan emas pada BukaEmas, pengguna dapat memahami langkah-langkah berikut ini: <sup>100</sup>

1. Pengguna dapat melakukan transaksi jual emas yang dimiliki dengan cara

|                                   | egori 🔍 Aku mau belanja          |                      | ĩ                  | 🖸 🗸 🐂             | 🗩 🖕                           | 🔎 🖬 • 🔘 •                   |
|-----------------------------------|----------------------------------|----------------------|--------------------|-------------------|-------------------------------|-----------------------------|
| E-Voucher & Tiket BukaReksa BukaN | Nobil Bukalklan BukaPengadaan Mi | tra Bukalapak BukaEm | as                 | Promo             | Komunitas Blog                | BukaBantuan Premium Account |
| Emas Hari Ini Saldo & Transak     | si                               |                      |                    |                   |                               |                             |
|                                   |                                  |                      |                    |                   |                               |                             |
| Saldo emas kamu                   | Saldo BukaDompet                 | Rp590.               | 731 Beli           | <b>T</b>          | CASHBACK 10<br>untuk pelapak. | % nabung emas, khusus       |
| 0,0256 Gram                       | Harga Beli per Gram              | Rp610.               | 950 Jual           |                   | Lihat Selengkapny             | ya                          |
| Nilai Investasi: Rp14.937         | Harga Jual per Gram              | Rp583.               | 500 Tarik Emas     | Aktifkan fitur ir | ni                            | )—                          |
|                                   |                                  |                      |                    |                   |                               |                             |
| Riwayat Transaksi                 |                                  |                      |                    |                   |                               |                             |
| 🖽 Tanggal Transaksi               | Semua Je                         | nis Transaksi        | ▼ Semua Sta        | tus               | ~                             | Cari                        |
|                                   |                                  |                      |                    |                   |                               |                             |
| ID TRANSAKSI                      | TANGGAL TRANSAKSI                | JENIS                | UNIT EMAS TOTAL PI | EMBAYARAN         | STATUS                        |                             |
| 180085563377GLP                   | 31 Ags 2018, 8.29 WIB            | Bonus                | 0,0006 gram        | Rp400             | Selesai                       | Lihat Detail                |
| 180084408432GLP                   | 28 Ags 2018, 14.47 WIB           | Pembelian            | 0,005 gram         | Rp3.070           | Selesai                       | Lihat Detail                |
| 180008547869GLP                   | 22 Feb 2018, 15.05 WIB           | Pembelian            | 0,025 gram         | Rp15.362          | Selesai                       | Lihat Detail                |

 Terlebih dahulu tentukan jumlah nominal gram yang akan dijual, selanjutnya "*klik* Jual."

<sup>&</sup>lt;sup>100</sup> https://www.bukalapak.com/bantuan/sebagai-pembeli/fitur-pembeli/tentang-bukaemas Diakses pada tanggal 11 Mei 2020

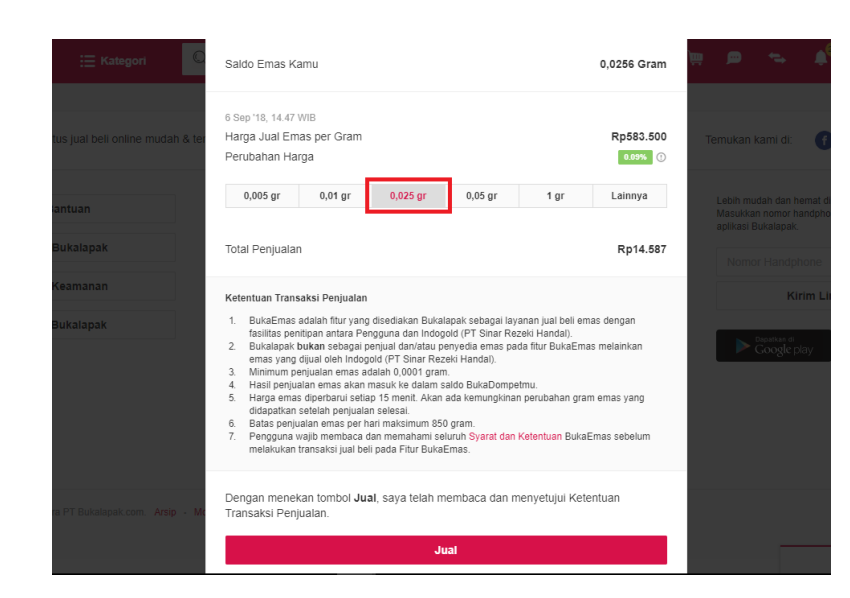

3. Jika pengguna berhasil melakukan transaksi jual emas, akan muncul pemberitahuan atau *pop-up* "Selamat! Penjualan Emas Berhasil." Selanjutnya hasil dari penjualan tersebut akan langsung masuk ke saldo BukaDompet milik pengguna.<sup>101</sup>

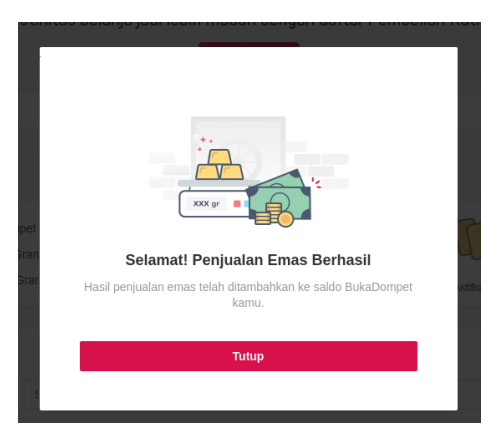

# 2. Cara Menarik Emas

Pengguna yang telah memiliki saldo emas dengan minimal 1 gram lebih sudah bisa melakukan penarikan emas. Adapun langkah-langkahnya adalah sebagai berikut:

<sup>&</sup>lt;sup>101</sup> https://www.bukalapak.com/bantuan/sebagai-pembeli/fitur-pembeli/tentang-bukaemas Diakses pada tanggal 11 Mei 2020

Pengguna dapat melakukan transaksi penarikan keping emas yakni dengan cara "klik *tab* Saldo & Transaksi, kemudian klik Tarik Emas."

| Bukalapak ∷≣ ×                   | Categori 🔍 Aku mau belan                     | ya.                                  |             | ii D.            |          | ۰. م            | •          | n- ()-            |
|----------------------------------|----------------------------------------------|--------------------------------------|-------------|------------------|----------|-----------------|------------|-------------------|
| E-Voucher & Tilvet BukaReksa Buk | aMobi Bukalitan <sup>®</sup> BukaPengadaan I | Mitra Bukalapak <sup>®</sup> BukaEma |             |                  | Promo    | Komunitas Bi    | og BukaBan | uan Premium Accou |
| Emas Hari Ini Saldo & Trans.     | aksi                                         |                                      |             |                  |          |                 |            |                   |
| Saldo emas kamu                  | Saldo BukaDompet                             | Rp590.7                              | 31 Bell     |                  | ri.      | CASHBACK *      | 10% nabung | emas, khusus      |
| 0,0256 Gram                      | Harga Beli per Gram                          | Rp610.3                              | four 08     |                  | U        | Lihat Selengkaj | arina      |                   |
|                                  |                                              |                                      | TOTAL CAL   |                  | and the  |                 |            | Q                 |
| Riwayat Transaksi                |                                              |                                      |             |                  |          |                 |            |                   |
| Tanggal Transaksi                | Semua                                        | Jenis Transaksi                      |             | Semua Status     |          |                 |            | Cari              |
| ID TRANSAKSI                     | TANGGAL TRANSAKSI                            | JENIS                                | UNIT EMAS   | TOTAL PEMBAYARAN |          | STATUS          |            |                   |
| 180085563377GLP                  | 31 Ags 2018, 8 29 WIB                        | Bonus                                | 0.0006 gram |                  | Rp400    | ) Selesai       | 1          | ihat Detail       |
| 180084408432GLP                  | 28 Ags 2018, 14.47 W/B                       | Pembelian                            | 0,005 gram  |                  | Rp3.070  | Selesai         |            | ihat Detail       |
| 180008547869GLP                  | 22 Feb 2018, 15.05 WIB                       | Pembelian                            | 0,025 gram  |                  | Rp15.362 | Selesai         | 1          | ihat Detail       |

Kemudian akan muncul pemberitahuan atau *pop-up* yang meminta kode otentikasi, kode otentikasi akan dikirimkan ke nomor Hp yang telah didaftarkan pada akun Bukalapak. Setelah mendapatkan kode, masukkan kode tersebut dan "klik Konfirmasi."<sup>102</sup>

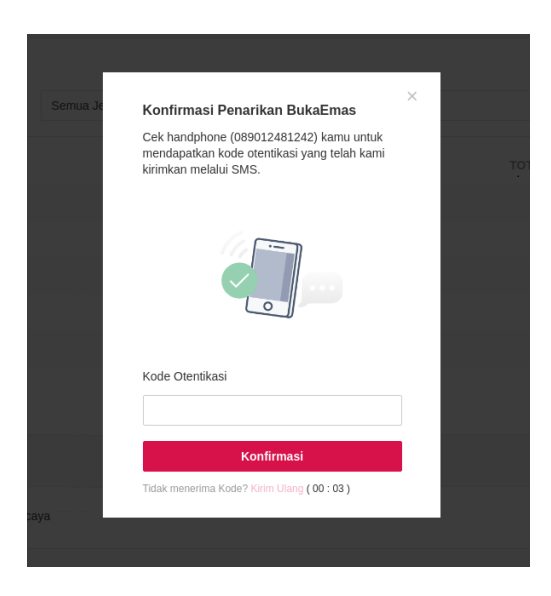

c. Selanjutnya akan ada pemberitahuan "**Nomor** *handphone* kamu berhasil dikonfirmasi, selanjutnya klik **Oke**."

<sup>&</sup>lt;sup>102</sup> https://www.bukalapak.com/bantuan/sebagai-pembeli/fitur-pembeli/tentang-bukaemas Diakses pada tanggal 11 Mei 2020

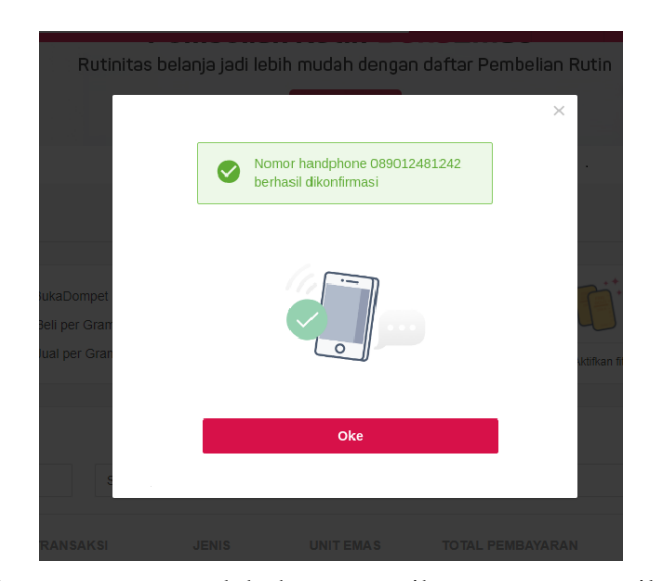

d. Ketika pengguna melakukan penarikan emas, tampilannya akan

seperti ini:

| Saldo emas kamu         |                  | Pe    | erkiraan Nilai Inv  | estasi           | Saldo BukaDompet                                                                                      | Rp394.597.284                                                    | Bell       |
|-------------------------|------------------|-------|---------------------|------------------|----------------------------------------------------------------------------------------------------|------------------------------------------------------------------|------------|
| 146,9 Gram              |                  | R     | p76.787.5           | 68               | Harga Beli per Gram                                                                                   | Rp555.685                                                        | Juai       |
| per 5 Mei '17, 21.41 Wi | 3                | Sa    | ldo emas dikali har | ga jual per gram | Harga Jual per Gram                                                                                   | Rp522.720                                                        | Tarik Emas |
| 1. Pilih Keping Ema     | 15               |       |                     |                  | 2. Alamat Pengiriman                                                                                  |                                                                  |            |
| KEPINGAN                | HARGA SERTIFIKAT | LIMIT | JUMLAH              | TOTAL            | via RPX 2-3 Hari                                                                                      |                                                                  |            |
| 1 gram                  | Rp100.000        | 10    | 0                   | Rp0              | prapto (kantor) bandung 22                                                                            |                                                                  | -          |
|                         |                  |       |                     |                  | bandung 22.<br>Andir - Bandung, Jawa Barat, 40181.                                                    |                                                                  |            |
| 2 gram                  | Rp100.000        | 5     | 0                   | Rp0              | Telepon/Handphone: 082138721837.                                                                      |                                                                  |            |
|                         |                  |       |                     |                  | Tambah alamat baru                                                                                    |                                                                  |            |
| 2,5 gram                | Rp100.000        | 5     | 0                   | Rp0              | 3. Detil Biava                                                                                        |                                                                  |            |
| 3 gram                  | Rp100.000        | 5     | 0                   | Rp0              | Biaya Sertifikat                                                                                      |                                                                  | Rp170.000  |
|                         |                  |       |                     |                  | Biaya Kirim                                                                                           |                                                                  | Rp93.930   |
| 4 gram                  | Rp100.000        | 4     | 0                   | Rp0              | Solan termisok bieja asuransi                                                                         |                                                                  |            |
|                         |                  | 12    | 1                   |                  | Total Bidyd                                                                                           |                                                                  | Rp263.930  |
| 5 gram                  | Rp.150.000       | 10    | 0                   | Rpu              | 4. Ketentuan Transaksi                                                                                |                                                                  |            |
| 10 gram                 | Rp 170 000       | 10    | 1                   | Rp.170.000       | <ol> <li>Kamu dapat menarik kepingan emas ke</li> <li>Penarikan emas hanya dapat dilakukan</li> </ol> | tika saldo emas sudah mencapai 1<br>menggunakan saldo BukaDompet | gram.      |
| to gran                 | 10.000           |       | -                   |                  | 3. Batas penarikan untuk satu transaksi be                                                            | milai investasi maksimal Rp100.00                                | 00.000.    |
|                         | D- 405 000       |       |                     |                  | <ol> <li>Area yang dijangkau untuk pengiriman e</li> </ol>                                            | mas dapat dilhat di sini.                                        |            |

- e. Selanjutnya tentukanlah jumlah keping emas yang akan ditarik, lengkapi pula alamat pengiriman, guna mengirimkan emas tersebut.
- f. "Klik centang pada checkbox di bagian bawah." Hal ini menekankan bahwa pengguna telah memahami dan membaca ketentuan yang

berlaku tentang penarikan emas.

g. Kemudian"klik Bayar."<sup>103</sup>

<sup>&</sup>lt;sup>103</sup> https://www.bukalapak.com/bantuan/sebagai-pembeli/fitur-pembeli/tentang-bukaemas Diakses pada tanggal 11 Mei 2020